# Lab - Using Wireshark to Observe the TCP 3-Way Handshake

# Topology

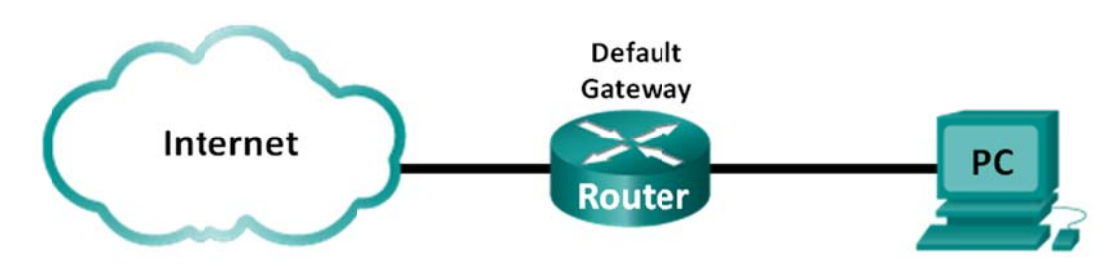

## **Objectives**

#### Part 1: Prepare Wireshark to Capture Packets

• Select an appropriate NIC interface to capture packets.

### Part 2: Capture, Locate, and Examine Packets

- Capture a web session to www.google.com.
- Locate appropriate packets for a web session.
- Examine information within packets, including IP addresses, TCP port numbers, and TCP control flags.

## **Background / Scenario**

In this lab, you will use Wireshark to capture and examine packets generated between the PC browser using the HyperText Transfer Protocol (HTTP) and a web server, such as www.google.com. When an application, such as HTTP or File Transfer Protocol (FTP) first starts on a host, TCP uses the three-way handshake to establish a reliable TCP session between the two hosts. For example, when a PC uses a web browser to surf the Internet, a three-way handshake is initiated and a session is established between the PC host and web server. A PC can have multiple, simultaneous, active TCP sessions with various web sites.

Note: This lab cannot be completed using Netlab. This lab assumes that you have Internet access.

## **Required Resources**

1 PC (Windows 7, Vista, or XP with a command prompt access, Internet access, and Wireshark installed)

# Part 1: Prepare Wireshark to Capture Packets

In Part 1, you start the Wireshark program and select the appropriate interface to begin capturing packets.

## Step 1: Retrieve the PC interface addresses.

For this lab, you need to retrieve your PC's IP address and its network interface card (NIC) physical address, also called the MAC address.

a. Open a command prompt window, type ipconfig /all and then press Enter.

| Physical Address.  |    |    |     |    |   |   |   | - | C8-ØA-A9-FA-DE-ØD                      |
|--------------------|----|----|-----|----|---|---|---|---|----------------------------------------|
| DHCP Enabled       |    |    |     |    |   |   |   |   | Yes                                    |
| Autoconfiguration  | En | aJ | blε | ed |   |   |   | - | Yes                                    |
| IPv4 Address       |    |    |     |    |   |   |   |   | 192.168.1.130(Preferred)               |
| Subnet Mask        |    |    |     |    |   |   |   |   | 255.255.255.0                          |
| Lease Obtained     |    |    |     |    |   |   |   |   | Saturday, December 01, 2012 1:43:35 PM |
| Lease Expires      |    |    |     |    |   |   |   |   | Sunday, December 02, 2012 1:43:35 PM   |
| Default Gateway .  | -  |    |     |    | - | - | - |   | 192.168.1.1                            |
| DHCP Server        | -  | -  | -   |    | - | - | - |   | 192.168.1.1                            |
| DNS Servers        |    |    |     |    |   |   |   | - | 192.168.1.1                            |
| NetBIOS over Topip | ). |    |     |    |   |   |   | = | Enabled                                |
|                    |    |    |     |    |   |   |   |   |                                        |

b. Write down the IP and MAC addresses associated with the selected Ethernet adapter, because that is the source address to look for when examining captured packets.

The PC host IP address:

The PC host MAC address:

#### Step 2: Start Wireshark and select the appropriate interface.

- a. Click the Windows Start button and on the pop-up menu, double-click Wireshark.
- b. After Wireshark starts, click Interface List.

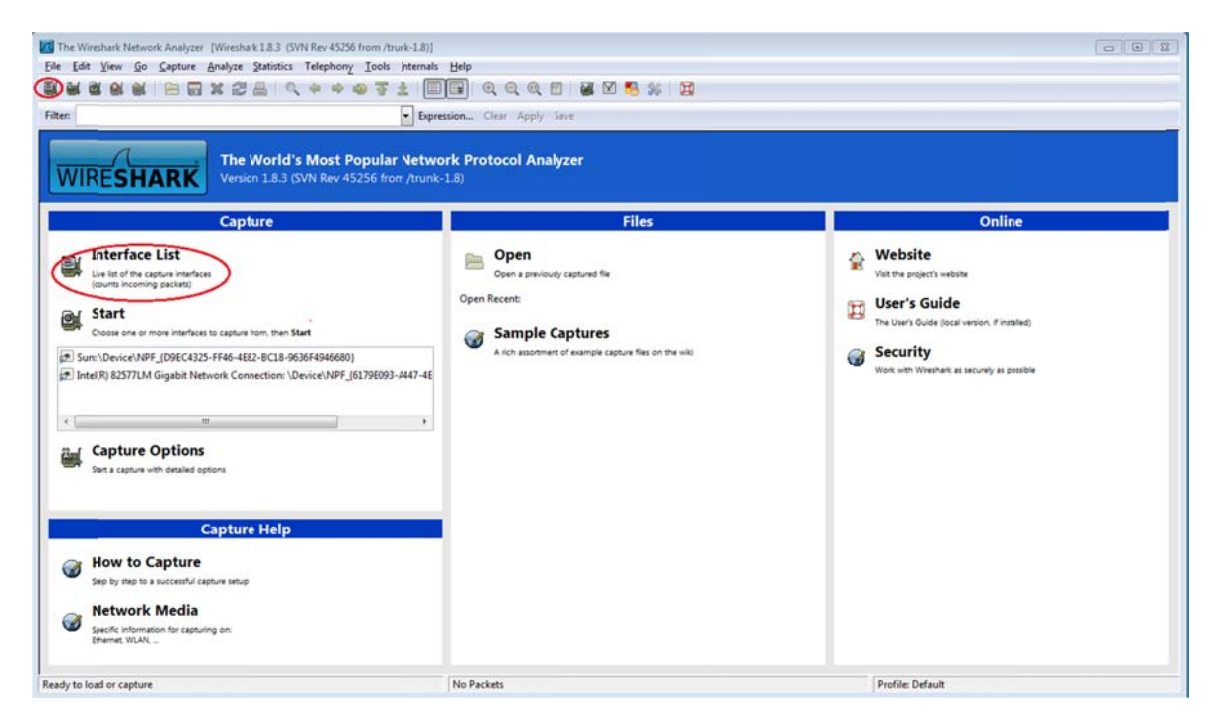

c. In the **Wireshark: Capture Interfaces** window, click the check the box next to the interface connected to your LAN.

| Wireshark: Cap | ture Interfaces                             |              |         | 6         | - • •         |
|----------------|---------------------------------------------|--------------|---------|-----------|---------------|
|                | Description                                 | P            | Packets | Packets/s |               |
|                | Intel(F) PRO/1000 MT Network Connection     |              | 19      | 0         | Details       |
|                | Intel(R) 82577LM Gigabit Network Connection | 192.168.1.11 | 47      | 0         | Details       |
| Help           |                                             | <u></u> tart | Stop    | Options   | <u>C</u> lose |

**Note**: If multiple interfaces are listed and you are unsure which interface to check, click **Details**. Click the **802.3 (Ethernet)** tab, and verify that the MAC address matches what you wrote down in Step 1b. Close the Interface Details window after verification.

# Part 2: Capture, Locate, and Examine Packets

#### Step 1: Click the Start button to start the data capture.

a. Go to www.google.com. Minimize the Google window, and return to Wireshark. Stop the data capture. You should see captured traffic similar to that shown below in step b.

**Note**: Your instructor may provide you with a different website. If so, enter the website name or address here:

b. The capture window is now active. Locate the Source, Destination, and Protocol columns.

| <u>File</u> | lit <u>V</u> iew | <u>Go</u> <u>C</u> apture | Analyze | Statistics | Telephony            | Tools      | Inter | nals <u>H</u> elp |         |        |        |        |        |         |         |          |          |
|-------------|------------------|---------------------------|---------|------------|----------------------|------------|-------|-------------------|---------|--------|--------|--------|--------|---------|---------|----------|----------|
|             |                  |                           | * 2     | 819        | ¢ \$ 1               | <b>ə F</b> | 2     |                   | € (     | 20     | 2      |        | ¥ 🐔    | 36   D  | 1       |          |          |
| Filter:     |                  |                           |         |            |                      |            | -     | Expression.       | . Clear | Арр    | ly Sav | e      |        |         |         |          |          |
| Time        |                  | Source                    |         | Destina    | ation                | j.         | rotoc | ol Length         | Info    |        |        |        |        |         |         |          |          |
| 1 0.00      | 00000000         | 192.168.1                 | .130    | 157.       | 55.130.1             | .57        | TCP   | 5                 | 4 4916  | 6 >    | 40013  | [ACK   | ] Seq- | =1 Ack= | 1 Win=2 | 255 Len  | =0       |
| 2 0.0       | 3696000          | 157.55.13                 | 0.157   | 192.       | 168.1.13             | 0          | TCP   | 14                | 4 4001  | 3 >    | 49166  | [PSH   | , ACK] | Seq=1   | Ack=1   | Win=83   | Len=9(   |
| 3 0.0       | 34064000         | 192.168.1                 | .130    | 157.       | 55.130.1             | .57        | TCP   | 5                 | 8 4916  | i6 >   | 40013  | [PSH   | , ACK] | Seq=1   | Ack=91  | Win=2    | 55 Len=  |
| 4 0.06      | 59409000         | 157.55.13                 | 0.157   | 192.       | 168.1.13             | 0          | TCP   | 6                 | 0 4001  | 3 >    | 49166  | [ACK   | ] Seq= | 91 Ack  | =5 Win= | =83 Len  | =0       |
| 5 0.00      | 59469000         | 192.168.1                 | .130    | 157.       | 55.130.1             | .57        | TCP   | 6                 | 6 4916  | 6 >    | 40013  | [PSH   | , ACK] | Seq=5   | Ack=91  | L Win=2  | 55 Len=  |
| 6 0.12      | 20203000         | 157.55.13                 | 0.157   | 192.       | 168.1.1              | 0          | TCP   | 6                 | 0 4001  | 3 >    | 49166  | [ACK   | Seq=   | 91 Ack  | -17 Wir | 1=83 Lei | n=0      |
| 7 0.12      | 20559000         | 157.55.13                 | 0.157   | 192.       | 168.1.13             | 0          | TCP   | 6                 | 0 4001  | 3 >    | 49166  | LPSH   | , ACK  | Seq=9   | 1 ACK=1 | 17 W1n=  | 83 Len=  |
| 8 0. 32     | 27738000         | 192.168.1                 | .130    | 157.       | 55.130.1             | 57         | TCP   | 22                | 4 4916  | 6 >    | 40013  | LACK   | ] Seq= | =1/ ACK | =95 W1r | 1=255 L  | en=0     |
| 9 0.30      | 50199000         | 15/.55.13                 | 0.15/   | 192.       | 108.1.1:             | 0          | TCP   | 32                | 6 4001  | 3 >    | 49100  | LEAR   | , ACK  | Seq=9   | D ACK=1 | L/ Win=  | 83 Len=  |
| 10 0.50     | 51615000         | 192.168.1                 | .130    | 117.       | 55.130.1             | .5/        | TCP   | 2                 | 4 4916  | < 0    | 40013  | LACK   | J Seq= | =1/ ACK | =36/ W1 | in=254   | Len=0    |
| 12 1 19     | 5247000          | 102.168.1                 | 1 1     | 162        | 168.1.1              | 0          | DNS   | 15                | + Stan  | idan d | quer   | y oxa  | edz #  | Oxdod2  | a 74    | 125 22   | 5 200 /  |
| 12 1.12     | 22568000         | 192.108.1                 | 120     | 172        | 100.1.12<br>17 0 254 | 0          | CNND  | 11                | + Stan  | nan u  | quei   | y res  | Donse  | 25 2 2  | 1 5 1   | 1 2 6    | 1 2 1    |
| 14 1 57     | 76595000         | 192.108.1                 | 130     | 74 1       | 25 225 2             | 000        | TCP   |                   | 6 4052  | 2      | httn   | [SVN]  | Sen=(  | win=8   | 107 107 | 1. 5. 0. | -1460    |
| 15 1 57     | 6754000          | 102 168 1                 | 130     | 74.1       | 25 225 2             | 00         | TCP   | 6                 | 6 4052  | 2      | http   | [SVN]  | Seg-C  | Win-8   | 10) 10  | -0 MSS   | -1460    |
| 16 1 61     | 1218000          | 74 125 22                 | 5 209   | 1.02       | 168 1 13             | 0          | TCP   | 6                 | 6 http  | 1      | 9523   | [SVN   | ACKI   | Sec=0   | Ack-1 V | /in=143  | 00 1 en- |
| 17 1.6      | 1293000          | 192 168 1                 | 130     | 74.1       | 25.225.2             | 09         | TCP   | 5                 | 4 4952  | RS     | http   | [ACK]  | Sed-1  | Ack=1   | win=6   | 5780 Le  |          |
| 18 1.61     | 1553000          | 74,125,22                 | 5,209   | 192.       | 168.1.1              | 0          | TCP   | 6                 | 6 http  | > 4    | 9522   | [SYN.  | ACK]   | Seg=0   | Ack=1 V | vin=143  | 00 Len=  |
| •           |                  |                           |         | m          |                      |            |       |                   |         |        |        | -      |        |         |         |          | F        |
| E Fran      | e 4: 60          | bytes on w                | ire (4  | 80 bits)   | . 60 byt             | es ca      | oture | d (480            | bits)   | on     | inter  | Face 0 | V.     |         |         |          |          |
| H Ethe      | rnet II.         | . Src: cisc               | o-Li f  | 6:84:6e    | (58:6d:8             | f:f6:      | 84:66 | ). Dst:           | Quant   | taco   | fa:de  | e:0d ( | c8:0a  | :a9:fa: | de:0d)  |          |          |
| Inte        | rnet Pro         | otocol vers               | ion 4.  | Src: 15    | 7.55.130             | .157       | (157. | 55.130.           | 157).   | DSt    | 192    | 168.1  | .130   | (192.16 | 8.1.13  | 0)       |          |
| . Tran      | smission         | Control P                 | rotoco  | 1. SEC P   | ort: 400             | 13 (4      | 0013) | , DSt P           | ort: 4  | 49166  | 5 (49) | 166),  | Seq:   | 91, Ack | : 5, L  | en: 0    |          |
| - miximum   |                  |                           |         |            |                      |            |       |                   |         |        |        |        |        |         |         |          |          |
|             |                  |                           |         |            |                      |            |       |                   |         |        |        |        |        |         |         |          |          |
|             |                  |                           |         |            |                      |            |       |                   |         |        |        |        |        |         |         |          |          |
|             |                  |                           |         |            |                      |            |       |                   |         |        |        |        |        |         |         |          |          |

#### Step 2: Locate appropriate packets for the web session.

If the computer was recently started and there has been no activity in accessing the Internet, you can see the entire process in the captured output, including the Address Resolution Protocol (ARP), Domain Name System (DNS), and the TCP three-way handshake. The capture screen in Part 2, Step 1 shows all the packets the computer must get to www.google.com. In this case, the PC already had an ARP entry for the default gateway; therefore, it started with the DNS query to resolve www.google.com.

a. Frame 11 shows the DNS query from the PC to the DNS server, attempting to resolve the domain name, www.google.com to the IP address of the web server. The PC must have the IP address before it can send the first packet to the web server.

What is the IP address of the DNS server that the computer queried?

- b. Frame 12 is the response from the DNS server with the IP address of www.google.com.
- c. Find the appropriate packet for the start of your three-way handshake. In this example, frame 15 is the start of the TCP three-way handshake.

What is the IP address of the Google web server?

d. If you have many packets that are unrelated to the TCP connection, it may be necessary to use the Wireshark filter capability. Enter **tcp** in the filter entry area within Wireshark and press Enter.

| Eile | Edit View | v <u>G</u> o                             | Capture Ana  | alyze | Statistics  | Telephony | Tools   | Internals | Help    |           |          |        |         |         |           |             |
|------|-----------|------------------------------------------|--------------|-------|-------------|-----------|---------|-----------|---------|-----------|----------|--------|---------|---------|-----------|-------------|
|      |           |                                          |              | 2     | 819         | <b>\$</b> | a) 🖗    | 1         |         | Q Q       |          |        | - *     | Ħ       |           |             |
| File | er: tcp   |                                          |              |       |             |           |         | Express   | ion Cle | ear Apply | Save     |        |         |         |           |             |
| No.  | THINK     |                                          | Source       |       | Destination | 1         | Protoco | ol Length | Info    |           |          |        |         |         |           |             |
|      | 1 0.0000  | 00000                                    | 192.168.1.   | 130   | 157.55.     | 130.157   | TCP     | 5         | 4 49166 | > 4001    | .3 [ACK] | Seq=   | 1 Ack=1 | Win=25  | 55 Len=0  |             |
|      | 2 0.0336  | 96000                                    | 157.55.130   | 0.157 | 192.168     | .1.130    | TCP     | 144       | 4 40013 | > 4916    | 6 [PSH,  | ACK]   | Seq=1   | Ack=1 V | vin=83 L  | en=90       |
|      | 3 0.0340  | 64000                                    | 192.168.1.   | 130   | 157.55.     | 130.157   | TCP     | 5         | 8 49166 | > 4001    | 3 [PSH,  | ACK]   | Seq=1   | Ack=91  | Win=255   | Len=4       |
|      | 4 0.0694  | 09000                                    | 157.55.130   | 0.157 | 192.168     | .1.130    | TCP     | 6         | 0 40013 | > 4916    | 6 [ACK]  | Seq=   | 91 Ack= | 5 Win=8 | 33 Len=0  |             |
|      | 5 0.0694  | 69000                                    | 192.168.1.   | 130   | 157.55.     | 130.157   | TCP     | 6         | 5 49166 | > 4001    | 3 [PSH,  | ACK]   | Seq=5   | Ack=91  | Win=255   | Len=12      |
|      | 6 0.1202  | 03000                                    | 157.55.130   | 0.157 | 192.168     | .1.130    | TCP     | 6         | 0 40013 | > 4916    | 6 [ACK]  | Seq=   | 91 Ack= | 17 Win= | -83 Len=  | 0           |
|      | 7 0.1205  | 59000                                    | 157.55.130   | 0.157 | 192.168     | .1.130    | TCP     | 6         | 0 40013 | > 4916    | 6 [PSH,  | ACK]   | Seq=91  | Ack=17  | Win=83    | Len=4       |
|      | 8 0. 3277 | 38000                                    | 192.168.1.   | 130   | 157.55.     | 130.157   | TCP     | 54        | 4 49166 | > 4001    | 3 [ACK]  | Seq=   | 17 Ack= | 95 Win= | 255 Len   | =0          |
|      | 9 0.3601  | 99000                                    | 157.55.130   | 0.157 | 192.168     | .1.130    | TCP     | 32        | 5 40013 | > 4916    | 6 [PSH,  | ACK]   | Seq-95  | Ack=17  | / Win=83  | Len=272     |
| 1    | 0 0.5616  | 15000                                    | 192.168.1.   | 130   | 157.55.     | 130.157   | TCP     | 54        | 4 49166 | > 4001    | 3 [ACK]  | Seq=   | 17 Ack= | 367 Wir | 1=254 Lei | n=0         |
| 1    | 4 1. 5765 | 95000                                    | 192.168.1.   | 130   | 74.125.     | 225.209   | TCP     | 6         | 5 49522 | > http    | [SYN]    | Seq=0  | Win=81  | 92 Len= | -0 MSS=14 | 460 WS=4 SA |
| 1    | 5 1. 5767 | 54000                                    | 192.168.1.   | 130   | 74.125.     | 225.209   | TCP     | 6         | 6 49523 | > http    | [SYN]    | Seq=0  | Win=81  | 92 Len= | -0 MSS=1  | 460 WS=4 SA |
| 1    | 6 1.6112  | 18000                                    | 74.125.225   | 5.209 | 192.168     | .1.130    | TCP     | 6         | 5 http: | > 49523   | [SYN,    | ACK]   | Seq=0 A | ck=1 Wi | in=14300  | Len=0 MSS=  |
| 1    | 7 1.6112  | 93000                                    | 192.168.1.   | 1,30  | 74.125.     | 225.209   | TCP     | 5         | 4 49523 | > http    | [ACK]    | Seq=1  | Ack=1   | Win=657 | 80 Len=   | 0           |
| 1    | 8 1.6115  | 53000                                    | 74.125.225   | 5.209 | 192.168     | .1.130    | TCP     | 6         | 5 http  | > 49522   | [SYN,    | ACK]   | Seq=0 A | ck=1 Wi | in=14300  | Len=0 MSS=  |
| 1    | 9 1.6116  | 14000                                    | 192.168.1.   | 130   | 74.125.     | 225.209   | TCP     | 54        | 4 49522 | > http    | [ACK]    | Seq=1  | Ack=1   | Win=657 | 780 Len=  | 0           |
| 2    | 20 1.6136 | 46000                                    | 192.168.1.   | 130   | 74.125.     | 225.209   | HTTP    | 61        | 9 GET / | HTTP/1    | .1       |        |         |         |           |             |
| 2    | 1 1.6516  | 62000                                    | 74.125.225   | 5.209 | 192.168     | .1.130    | TCP     | 6         | 0 http: | > 49523   | [ACK]    | Seq=1  | Ack=56  | 6 Win=1 | 5488 Lei  | n=0         |
| 4    |           | 19-19-19-19-19-19-19-19-19-19-19-19-19-1 |              |       |             |           |         |           |         |           |          |        |         |         |           |             |
| 🕀 F  | rame 4:   | 60 by                                    | tes on wire  | e (48 | 0 bits)     | , 60 byt  | tes cap | otured (4 | 80 bits | ) on i    | nterfac  | e O    |         |         |           |             |
| 🕀 E  | thernet   | II, S                                    | irc: Cisco-I | Li_f6 | :84:6e      | (58:6d:8  | Sf:f6:8 | 84:6e), D | st: Qua | antaCo_t  | a:de:0   | d (cB: | 0a:a9:1 | a:de:0  | d)        |             |
| • I  | nternet   | Proto                                    | col Version  | n 4,  | Src: 15     | 7.55.130  | 0.157   | (157.55.1 | 30.157) | , Dst:    | 192.16   | 8.1.13 | 0 (192. | 168.1.  | 130)      |             |

⊕ Transmission Contro] Protocol, Src Port: 40013 (40013), Dst Port: 49166 (49166), Seq: 91, Ack: 5, Len: 0

# Step 3: Examine information within packets including IP addresses, TCP port numbers, and TCP control flags.

- a. In our example, frame 15 is the start of the three-way handshake between the PC and the Google web server. In the packet list pane (top section of the main window), select the frame. This highlights the line and displays the decoded information from that packet in the two lower panes. Examine the TCP information in the packet details pane (middle section of the main window).
- b. Click the + icon to the left of the Transmission Control Protocol in the packet details pane to expand the view of the TCP information.
- c. Click the + icon to the left of the Flags. Look at the source and destination ports and the flags that are set.

**Note**: You may have to adjust the top and middle windows sizes within Wireshark to display the necessary information.

|                                                                                                    | Telephony Toos Internais Telep                                                                         |                  |                    |                   |                          |         |
|----------------------------------------------------------------------------------------------------|----------------------------------------------------------------------------------------------------|------------------|--------------------|-------------------|--------------------------|---------|
|                                                                                                    | . 🗢 🔶 ኛ 👱 🔲 🖬 🕚                                                                                        | Q Q Q 🗹 📓 🛙      | 0 🧏 🐝 🔛            |                   |                          |         |
| ten tcp                                                                                                    | Expression                                                                                             | Clear Apply Save |                    |                   |                          |         |
| Time Source                                                                                                    | Destination Protocol                                                                                   | Length Info      |                    |                   |                          |         |
| 10 0.561615000 192.168.1.130                                                                                                    | 157.55.130.157 TCP                                                                                     | 54 49166 > 4001  | 3 [ACK] Seq=17 Act | =367 W1n=214 Len= |                          |         |
| 15 1 576754000 192 168 1 130                                                                                                    | 74.125.225.209 TCP                                                                                     | 66 49522 > http  | [SYN] Seg=0 win=1  | 192 Len=0 MSS=146 | 0 WS-4 SACK PEOM-1       |         |
| 16 1, 611218000 74, 125, 225, 209                                                                                                    | 192,168,1,130 TCP                                                                                      | 66 http > 4952   | [SYN, ACK] Seg=0   | Ack=1 win=14300 L | en=0 MSS=1430 SACK PERM- | 1 WS=64 |
| 17 1.611293000 192.168.1.130                                                                                                    | 74.125.225.209 TCP                                                                                     | 54 49523 > http  | [ACK] Seq=1 Ack=   | win=65780 Len=0   |                          |         |
| 18 1.611553000 74.125.225.209                                                                                                    | 192.168.1.130 TCP                                                                                      | 66 http > 49522  | [SYN, ACK] Seq=0   | Ack=1 win=14300 L | en=0 MSS=1430 SACK_PERM= | 1 W5=64 |
|                                                                                                    |                                                                                                    |                  |                    | the Baseline and  |                          |         |
| Source port: 49523 (49523)<br>Destination port: http (80)<br>[stream index: 2]<br>sequence number: 0 (relative s<br>Header length: 32 bytes<br>Flags: 0x002 (SYN)<br>006 = Reserved: Not<br>0 | equence number)<br>set<br>dow Reduced (IWR): Not set<br>set<br>it<br>:: Not set                        |                  |                    |                   |                          |         |
| the first office - reput the per                                                                                                    |                                                                                                    |                  |                    |                   |                          |         |
| 0 = Reset: Not set                                                                                                    |                                                                                                    |                  |                    |                   |                          |         |
| <pre></pre>                                                                                                    | bled]                                                                                                  |                  |                    |                   |                          |         |
|                                                                                                    | bled]<br>5e 0d 08 00 41 00 Xm. n.<br>co a8 01 82 41 7d .4 78.<br>00 00 00 00 88 02<br>10 03 03 02 0 01 |                  | a . 1. Insat       |                   |                          |         |

What is the TCP source port number?

How would you classify the source port?

What is the TCP destination port number?

How would you classify the destination port?

Which flag (or flags) is set?

What is the relative sequence number set to?

d. To select the next frame in the three-way handshake, select **Go** on the Wireshark menu and select **Next Packet In Conversation**. In this example, this is frame 16. This is the Google web server reply to the initial request to start a session.

| ile Edit View Go Capture Analyze Statis                                                                                                    | ics Telephony Ioot Internals                                                                                            | Help                         |                                         |                              |
|----------------------------------------------------------------------------------------------------|----------------------------------------------------------------------------------------------------|------------------------------|-----------------------------------------|------------------------------|
| x w & e e e e a x 2 2 1                                                                                                    | 9. * * * 7 2 🔳                                                                                                    |                              | 2 🥵 🐝 🙀                                 |                              |
| iten tcp                                                                                                    | • Expr                                                                                                    | ession Clear Apply Save      |                                         |                              |
| . Time Source                                                                                                    | Destination                                                                                                    | Protocol Length Info         |                                         |                              |
| 10 0.561615000 192.168.1.130                                                                                                    | 157 555 130 157                                                                                                    | TCP 54 49166 > 400.          | 13 [ACK] Seq=17 Ack=367 Win=254 Len=0   |                              |
| 14 1,576595000 192.168.1.130                                                                                                    | 74.125.225.209                                                                                                    | TCP 66 49522 > htt           | p [SYN] Seq=0 win=8192 Len=0 M55=1460 w | S=4 SACK_PERM=1              |
| 15 1.576754000 192.168.1.130                                                                                                    | 74.125.225.209                                                                                                    | TCP 66 49523 > http          | p [SYN] Seq=0 win=8192 Len=0 MSS=1460 w | S=4 SACK_PERM=1              |
| 16 1.611218000 74.125.225.209                                                                                                    | 192.168.1.130                                                                                                    | TCP 66 http > 4952           | 3 [SYN. ACK] Seq=0 Ack=1 win=14300 Len= | 0 MSS=1430 SACK_PERM=1 WS=64 |
| 17 1.611293000 192.168.1.130                                                                                                    | 74.125.225.209                                                                                                    | TCP 54 49523 > htt           | p [ACK] Seq=1 Ack=1 win=65780 Len=0     |                              |
| 18 1.611553000 74.125.225.209                                                                                                    | 192.168.1.130                                                                                                    | TCP 66 http > 4952           | 2 [SYN, ACK] Seq=0 Ack=1 win=14300 Len= | 0 MSS=1430 SACK_PERM=1 WS=64 |
|                                                                                                    |                                                                                                    | III.                         |                                         |                              |
| Destination port: 49523 (49523)<br>[Stream index: 2]<br>Sequence number: 0 (relative<br>Acknowledgment number: 1 (re<br>Header length: 32 bytes<br>000 Reserved: NC<br>000 Reserved: NC<br>000 Rongestion V<br>000 Congestion V<br>000 Congestion V<br>000 Urgent: Not<br>000 Push: Not si<br>000 Push: Not si<br>000 Push: Not si | sequence number)<br>lative ack number)<br>t set<br>et<br>indow Reduced ((wR): Not<br>t set<br>set<br>nt: Set<br>t<br>et | t set                        |                                         |                              |
| @1. = Syn: Set                                                                                                    |                                                                                                    |                              |                                         |                              |
| window size value: 14300                                                                                                    |                                                                                                    |                              |                                         |                              |
| [calculated window size: 14300]                                                                                                    |                                                                                                    |                              |                                         |                              |
| Checksum: OxhaeS [validation di                                                                                                    | sabled                                                                                                    |                              |                                         |                              |
| 00 c8 0a a9 fa de 0d 58 6d 8f f<br>10 00 34 49 cc 00 00 33 06 4f 5<br>20 01 82 00 50 c1 73 a2 e5 5b 9<br>30 37 dc ba e5 00 00 02 04 05 9<br>40 03 06                                                                                                    | 6 84 6e 08 00 41 20<br>f 4a 7d e1 d1 c0 a8<br>1 3b 89 92 21 80 12<br>6 01 01 04 02 01 03 7.                             | XmnE<br>I3. 0_3}<br>.P.S [.; |                                         |                              |

#### What are the values of the source and destination ports?

Which flags are set?

What are the relative sequence and acknowledgement numbers set to?

e. Finally, examine the third packet of the three-way handshake in the example. Clicking frame 17 in the top window displays the following information in this example:

| Image: Second Second                              | Clear Apple Control Clear Apple Control Clear Apple Control Clear Apple Control Clear Apple Control Control Clear Apple Control Control Contro                                                                                                    | WE         Sk         Description           Iard query response 0xded2         A 74.125.225.209         A 74.125.225.210         A 74.125.225.210           Iard query response 0xded2         A 74.125.225.209         A 74.125.225.210         A 74.125.225.210           Iard query response 0xded2         A 74.125.225.209         A 74.125.225.210         A 74.125.225.210           Is for the form         A 56.12.21.251.2.1.51.1.1.3.0.12.21.251.251.1.1.1.3.0.12.21.251.251.251.1.1.1.3.0.12.21.251.251.251.1.1.1.3.0.12.21.251.251.251.251.2.1.1.1.1.3.0.12.21.251.251.251.251.251.251.251.251.2 |
|----------------------------------------------------------------------------------------------------|----------------------------------------------------------------------------------------------------|----------------------------------------------------------------------------------------------------|
| Filter         Source         Destination           12         1.55247000         192.168.1.130         192.168.1.130           13         1.2245368000         192.168.1.130         172.17,0.224           14         1.576555000         192.168.1.130         74.125.225.225.209           15         1.61236000         74.125.225.209         192.168.1.130         74.125.225.209           16         1.61238000         74.125.225.209         192.168.1.130         74.125.225.209           18         1.611553000         74.125.225.209         192.168.1.130         74.125.225.209           18         1.611553000         74.125.225.209         192.168.1.130         74.125.225.209           18         1.611553000         74.125.225.209         192.168.1.130         74.125.225.209           15         1.611553000         74.125.225.209         192.168.1.130         74.125.225.209           19         1.611553000         74.125.225.209         192.168.1.130         74.125.225.209           15         1.611553000         74.125.225.209         192.168.1.130         74.125.225.209           15         1.53000         74.125.225.209         192.168.1.130         74.125.225.209           15         1.611553000         74.125.25.25.209                                                                                                    | Expression Clear Aophy 5<br>Protocol Length Info<br>DNS 154 Stan<br>SNAP 110 get-<br>TCP 66 4952<br>TCP 66 4952<br>TCP 66 4952<br>TCP 66 http<br>TCP 54 4952<br>TCP 66 http<br>3<br>SNAP 10 get-<br>8<br>SNAP 10 get-<br>8<br>SNAP 1 | WF           land query response 0xded2 A 74.125.225.209 A 74.125.225.210 A 74.125.225.212 /           state           state           is 6.1.2.1.25.3.2.1.5.1 is 3.6.1.2.1.25.25.210 A 74.125.225.210 A 74.125.225.212 /           is fittp [SYN] seq=0 win=8192 ten=0 k55=1460 w5=4 54CK_PERM=1           > http:[SYN] seq=0 win=8192 ten=0 k55=1460 w5=4 54CK_PERM=1 w5=64           > 49523 [SYN, ACK] seq=0 Ack=1 win=14300 ten=0 M55=1430 SACK_PERM=1 w5=64           > http:[SYN, ACK] seq=0 Ack=1 win=14300 ten=0 M55=1430 SACK_PERM=1 w5=64           > http:[Ack: 1, ten: 0                                                                                                    |
| No.         Time         Source         Destination           12         1.155247000         192,168.1.1         192,168.1.30           13         1.222568000         192,168.1.130         172,17,0224           14         1.576555000         192,168.1.130         74,125,225,225,209           15         1.576555000         192,168.1.130         74,125,225,225,209           16         1.611293000         192,168.1.130         74,125,225,209           18         1.611553000         74,125,225,209         192,168.1.130           7         1.611553000         74,125,225,209         192,168.1.130           7         1.611553000         74,125,225,209         192,168.1.30           6         Transmission Control Protocol, Src Port: 49523 (4952         Source port: 49523 (4952)           9         Destination port: http (80)         [Stram index: 2]         Sequence number: 1 (relative sequence number)           Acknowledgment number: 1 (relative ack number)         Header length: 20 bytes         # Flags: 0x010 (AcK)           000,          = Nonce: Not Set          0             0         = Congestion window Reduced (twR)          0                                                                                                    | Protocol Length Info<br>DNS 134 Starn<br>SNAP 139 get-<br>TCP 66 43952<br>TCP 66 64952<br>TCP 66 64952<br>TCP 66 61ttp<br>TCP 54 4952<br>TCP 66 http<br>""                                                                                                    | <pre>land query response 0xded2</pre>                                                                                                    |
| 12:1.155247000 192.166.1.1 192.166.1.130<br>13:1.25555000 192.166.1.130 74.125.225.205<br>14:1.576555000 192.166.1.130 74.125.225.205<br>15:1.576555000 192.166.1.130 74.125.225.205<br>16:1.611248000 74.125.225.209 192.166.1.130<br>17:1.611249000 74.125.225.209 192.166.1.130<br>■ Transmission Control Protocol, Src Port: 49523 (4952)<br>Source port: 49523 (4952)<br>Destination port: http (80)<br>[Stram index:2]<br>Sequence number: 1 (relative sequence number)<br>Acknowledgment number: 1 (relative sequence number)<br>Acknowledgment number: 1 (relative sequence number)<br>Header length: 20 bytes<br>■ Flag: 0x010 (AcK)<br>000 Reserved: Not Set<br>0 = Nonce: Not Set<br>0                                                                                                    | DNS         IS4 Stan           SNMP         II0 getc           TCP         66 4932           TCD         66 4332           TCP         66 44932           TCP         66 http           TCP         66 http           =         =           =         =           =         =           =         =           =         =                                                                                                    | <pre>land query response 0xded2</pre>                                                                                                    |
| <pre>13.1.232568000 192.168.1.130 172.17.0.24 13.1.575555000 192.168.1.130 74.125.225.20 15.1.157.25255200 192.168.1.130 15.1.611248000 192.168.1.130 74.125.225.20 18.1.611253000 192.168.1.130 74.125.225.20 192.168.1.130 74.125.225.20 192.168.1.130 171.61129000 192.168.1.120 74.125.25.20 192.168.1.130 10.12 10.12 10</pre> | SNAP         110 (pet-           TCP         66 (3952)           TCP         68 (3952)           TCP         66 (1952)           TCP         56 (1952)           TCP         56 (1952)           TCP         56 (1952)           TCP         66 (1952)           TCP         66 (1952)           TCP         66 (1952)           TCP         66 (1952)           TCP         66 (1952)           TCP         66 (1952)           TCP         56 (1952)           TCP         56 (1952)           TCP                                                                                                    | equest 1.3.6.1.2.1.25.3.2.1.5.1.1.3.6.1.2.1.25.3.5.1.2.1.25.3.5.1.1.1.1.1.3.6.1.2.1.25.3.5.1.<br>:> http [SNU] seqn=0 win=5122 ten=0 555=1460 WS=4 SACK_PERM=1<br>:> http [SNU] seqn=0 win=5122 ten=0 555=1460 WS=4 SACK_PERM=1<br>:> http [ACK] seqn=1 Ack=1 win=14300 ten=0 MSS=1430 SACK_PERM=1 WS=64<br>:> http [ACK] seqn=1 Ack=1 win=14300 ten=0 MSS=1430 SACK_PERM=1 WS=64<br>:> 49522 [SYN, ACK] seq=0 Ack=1 win=14300 ten=0 MSS=1430 SACK_PERM=1 WS=64<br>), Seq: 1, Ack: 1, ten: 0                                                                                                    |
| 14 1.576595000 192.168.1.130 74.125.225.209<br>15 3.576545000 192.168.1.130 74.125.225.209<br>16 1.611283000 74.125.225.209 192.168.1.130<br>17 1.611293000 192.168.1.130 74.125.225.209<br>18 1.611553000 74.125.225.209 192.168.1.130<br>4<br>■ Transmission Control Protocol, Src Port: 49523 (4952<br>Source port: 49523 (49523)<br>Destination port: http (80)<br>[Stream index: 2]<br>Sequence number: 1 (relative sequence number)<br>Acknowledgment number: 1 (relative sequence number)<br>Acknowledgment number: 1 (relative sequence number)<br>Header length: 20 bytes<br>■ Flag: 0x010 (AcK)<br>000 = Reserved: Not set<br>0                                                                                                    | TCP 66 4952<br>TCP 66 6952<br>TCP 66 6http<br>TCP 54 4952<br>TCP 66 http<br>#<br>#<br>#<br>3), Dst Port: http (80                                                                                                    | <pre>&gt; http [SYN] seq=0 win=8192 Len=0 vsG=1460 wS=4 SACK_PERM=1<br/>&gt; http [SYN] seq=0 win=8192 Len=0 vsG=1430 uS=4 SACK_PERM=1<br/>&gt; 49523 [SYN, ACK] seq=0 Ack=1 win=14300 Len=0 MSS=1430 SACK_PERM=1 wS=64<br/>&gt; http [Ack] seq=1 Ack=1 win=5780 Len=0<br/>&gt; 49522 [SYN, ACK] seq=0 Ack=1 win=14300 Len=0 MSS=1430 SACK_PERM=1 wS=64<br/>), seq: 1, Ack: 1, Len: 0</pre>                                                                                                    |
| 15 3.576754000 102.168.1100 74.125.2525.209<br>16 16.1611218000 74.125.252.209 102.168.1.300<br>17 1.611293000 192.168.1.30 74.125.252.209<br>18 1.611553000 74.125.225.209 192.168.1.30<br>□ Transmission Control Protocol, Src Port: 49523 (4952)<br>Source port: 49523 (4952)<br>Destination port: http (80)<br>[Stream index: 2]<br>Sequence number: 1 (relative sequence number)<br>Acknowledgment number: 1 (relative ack number)<br>Header length: 20 bytes<br>□ Flag: 0x010 (AcK)<br>000 = Reserved: Not set<br>0                                                                                                    | TCP 66 43952<br>TCP 66 http<br>TCP 54 4952<br>TCP 66 http<br>""<br>33), Dst Port: http (80                                                                                                    | <pre>i&gt; http [SYN] seq=0 win=8192 ten=0 sSG=1460 wSu=4 SACK_PPENM=1<br/>&gt; 49523 [SYN, ACK] Seq=0 ACk=1 win=14300 ten=0 MSS=1430 SACK_PERM=1 wS=64<br/>&gt; http [ACK] Seq=1 Ack=1 win=65780 ten=0<br/>&gt; 49522 [SYN, ACK] Seq=0 Ack=1 win=14300 ten=0 MSS=1430 SACK_PERM=1 wS=64<br/>), Seq: 1, Ack: 1, ten: 0</pre>                                                                                                    |
| 16 1.611218000 74.125.225.209 192.168.1.130<br>17 1.611293000 192.168.1.130 74.125.225.209<br>18 1.611553000 74.125.225.209 192.168.1.130<br>Transmission Control Protocol, Src Port: 49523 (4952<br>Source port: 49523 (49523)<br>Destination port: http (80)<br>[Stream index: 2]<br>Sequence number: 1 (relative sequence number)<br>Acknowledgment number: 1 (relative ack number)<br>Header length: 20 bytes<br>■ Flag: 0x010 (AcK)<br>000 = Reserved: Not set<br>0 = Kon-Echo: Not set<br>0                                                                                                    | TCP 66 http<br>TCP 54 4952<br>TCP 66 http<br>"<br>"<br>"<br>"<br>"                                                                                                    | > 49523 [SYN, ACK] Seq=0 ACK=1 win=14300 Len=0 MSS=1430 SACK_PERM=1 wS=64<br>> http [ACK] Seq=1 ACK=1 win=5780 Len=0<br>> 49522 [SYN, ACK] Seq=0 ACK=1 win=14300 Len=0 MSS=1430 SACK_PERM=1 wS=64<br>), Seq: 1, ACK: 1, Len: 0                                                                                                    |
| 17 1.611293000 192.168.1.130 74.125.225.209<br>18 1.611293000 74.125.225.209 192.168.1.130                                                                                                    | TCP 54 4952<br>TCP 66 http<br>33), Dst Port: http (80                                                                                                    | <pre>&gt; http [ACk] Seq=1 Ack=1 win=65780 Len=0<br/>&gt; 49522 [Syn, Ack] Seq=0 Ack=1 win=14300 Len=0 MSS=1430 SACK_PERM=1 wS=64<br/>), Seq: 1, Ack: 1, Len: 0</pre>                                                                                                    |
| 18 1.611553000 74.125.225.209 192.168.1.130  ■ Transmission Control Protocol, Src Port: 49523 (4952 Source port: 49523 (49523) Destination port: http (80) [Stream index: 2] Sequence number: 1 (relative sequence number) Acknowledgment number: 1 (relative ack number) Header length: 20 bytes ■ Flag: 0x010 (AcK) 000 = Reserved: Not set0 = Kone: Not set0                                                                                                    | TCP 66 http<br>""                                                                                                    | > 49522 [SYN, ACK] Seq=0 ACK=1 win=14300 Len=0 MSS=1430 SACK_PERM=1 wS=64                                                                                                    |
| <pre>     Transmission Control Protocol, Src Port: 49523 (4952<br/>Source port: 49523 (49523)<br/>Destination port: http (80)<br/>[Stream index: 2]<br/>Sequence number: 1 (relative sequence number)<br/>Acknowledgment number: 1 (relative ack number)<br/>Meader length: 20 bytes<br/>Flags: 0x010 (AcK)<br/>000 Reserved: Not set<br/>0 = Nonce: Not set<br/>0 = Congestion window Reduced (twR)<br/>0 = ECN-Echo: Not set    0</pre>                                                                                                    | ""<br>3), Dst Port: http (80                                                                                                    | ), Seq: 1, Ack: 1, Len: 0                                                                                                    |
|                                                                                                    | : Not set                                                                                                    |                                                                                                    |

Examine the third and final packet of the handshake.

Which flag (or flags) is set?

The relative sequence and acknowledgement numbers are set to 1 as a starting point. The TCP connection is now established, and communication between the source computer and the web server can begin.

f. Close the Wireshark program.

#### Reflection

- 1. There are hundreds of filters available in Wireshark. A large network could have numerous filters and many different types of traffic. Which three filters in the list might be the most useful to a network administrator?
- 2. What other ways could Wireshark be used in a production network?